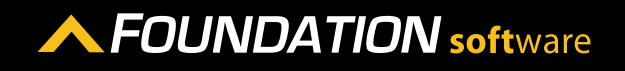

## **REFERENCE GUIDE**

## LOGGING INTO EACCESS

Your eAccess account is created by the administrator at your company. When they provide you with your username and password, please use the instructions below to log in.

- 1. Go to eaccess.foundationsoft.com.
- 2. Log in using the username and password provided by your administrator.
- 3. Click [Sign In].

| eA eA | CCESS                                                                                                    | 0   |
|-------|----------------------------------------------------------------------------------------------------|-----|
|       | Employee Login<br>Please enter the information below to log into see your pay<br>information. To obtain your username and password, please |     |
| 2     | bav                                                                                                    | 0.0 |
|       | 3 SIGN IN >                                                                                                    |     |
|       | Forgot Password »                                                                                                    |     |

4. If you were not preivously using the original eAccess, please skip this step and continue on to step 5.

If you were previously using the original eAccess, a window will open indicating a password email reset has been sent to you. Open the email and follow the directions to reset your password and log in again.

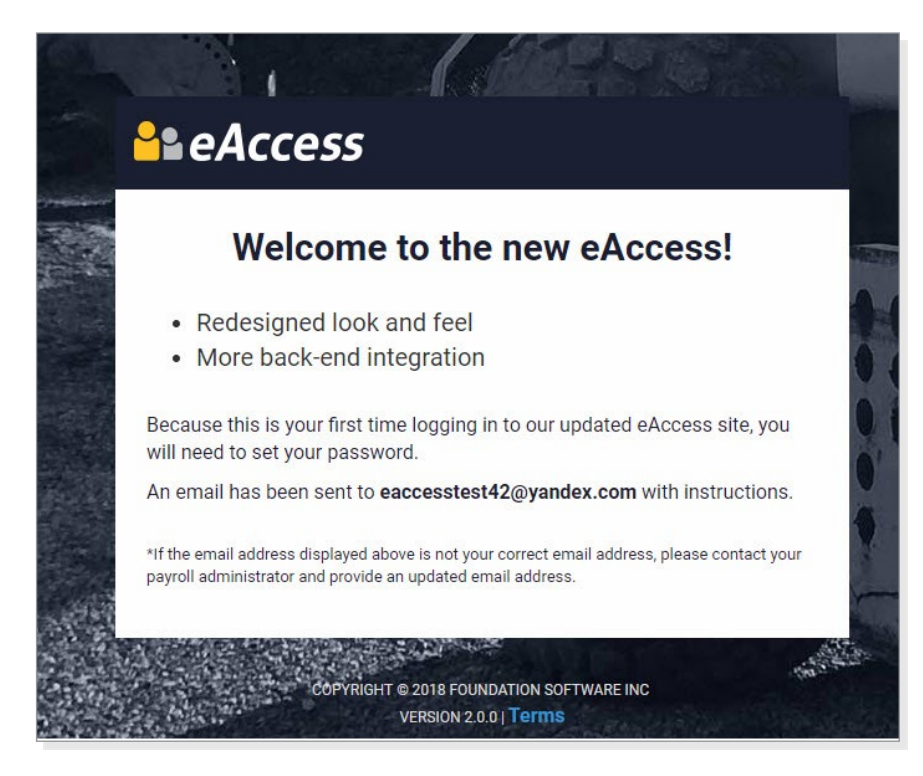

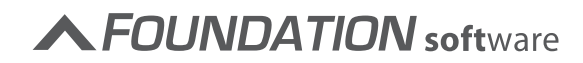

- 5. The first time you log into eAccess 2.0, you will be prompted to enter additional information for verification purposes.
- verification purposes.

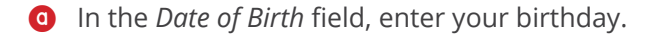

**b** Either enter the last 4 digits of your Social Security Number in the *Last 4 of SSN* field, or the last 4 digits of your driver's license number in the *Last 4 of Driver's License or State ID* # field.

----

Click [Sign in].

| eAccess                                            |  |  |
|----------------------------------------------------|--|--|
| Employee Login<br>Additional Information is Needed |  |  |
| Date of Birth MM/DD/YYYY                           |  |  |
| - AND ONE OF THE FOLLOWING -                       |  |  |
| Last 4 of SSN xxx - xx - XXXX                      |  |  |
| Last 4 of Driver's License or State ID # XXXX      |  |  |
| C SIGN IN >                                        |  |  |

▲ FOUNDATION software